怎样扫描二维码进行考试?

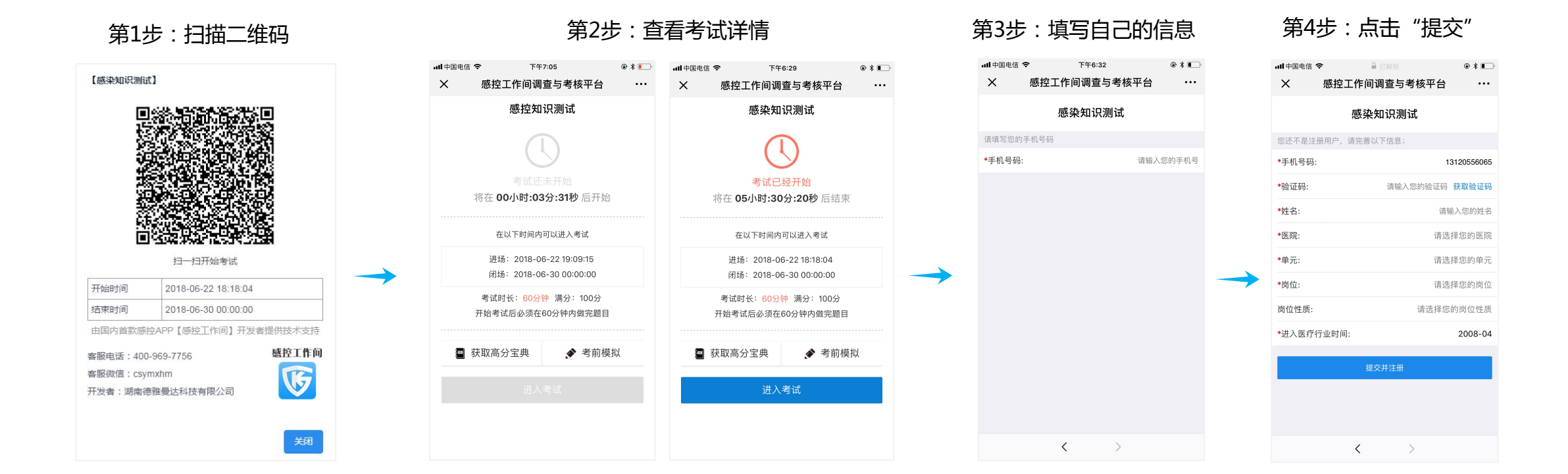

情况1:如果为平台的已注册用户,在填写手机号码后,点击"姓名"栏时会自动带出下面的信息。 情况2:如果为平台的未注册用户,需要输入或选择完所有的内容,提交后会在【感控工作间APP】 上生成一个账号。若使用【感控工作间APP】的话,可用默认密码Abc123登录并完善个人信息。

## 怎样扫描二维码进行考试?

### 第4步:查看考试注意事项

#### 第5步:开始答题

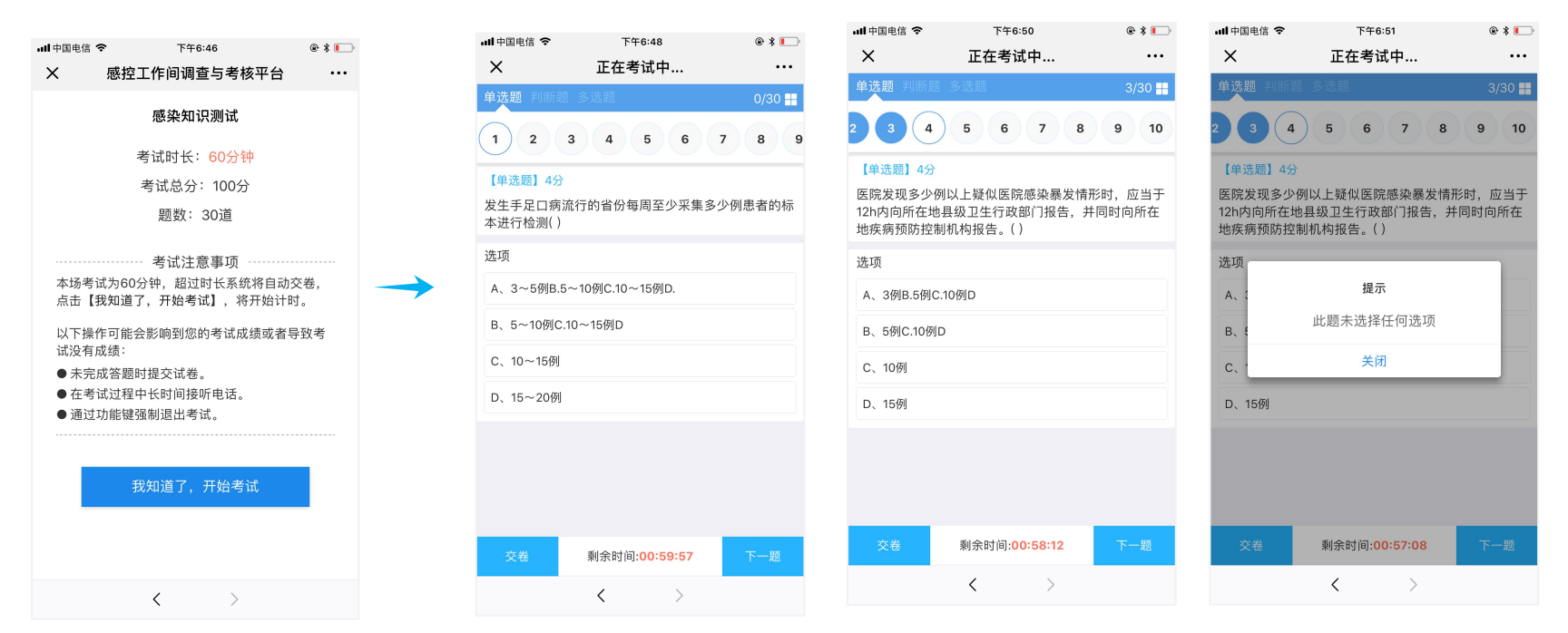

# 注意:点击"下一题"或者顶部的序号圆圈,都会保存当前题目的答案;

如未选择答案时,点击"下一题"会提示:此题未选择任何选项

怎样扫描二维码进行考试?

×

选项

### 第6步:右上角图标,可查看所有题目完成情况

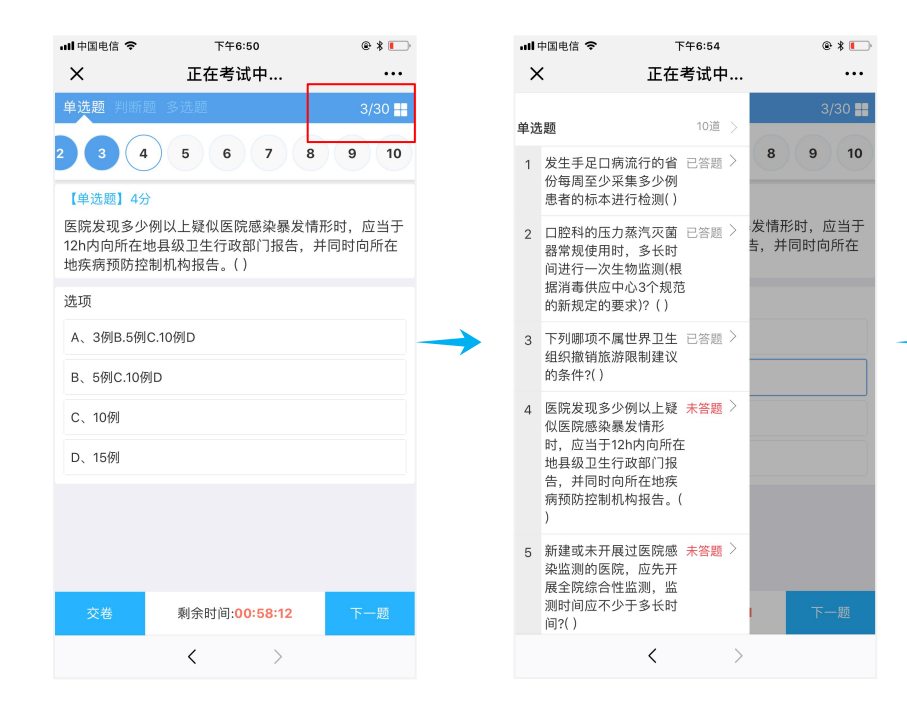

### 第7步:最后一题,点击"交卷"

第8步:查看成绩

@ \* 💽

...

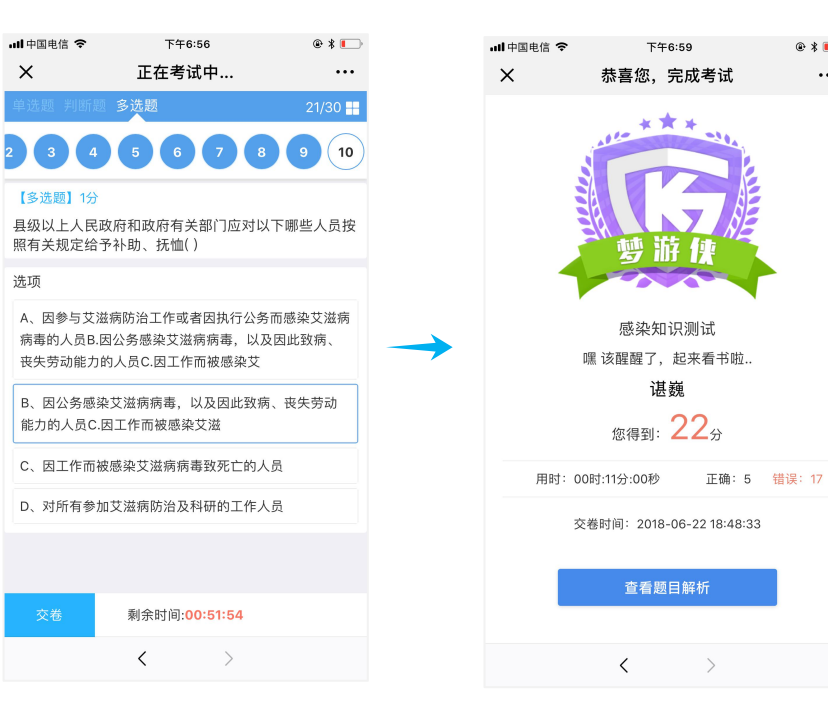

显示成绩:分为两种情况,在电脑端可以进行设置 1.个人交卷后显示成绩和题目解析;

2.个人交卷后显示成绩,考试结束后显示题目解析